施工担当者様向け

Ver3.1

# モバイルパック2施工・設定簡易マニュアル

# 1. はじめに

本マニュアルは、モバイルパック2の施工・設定に関する事項を簡易的に記載したものです。安全上の注意や施工・設 定に関する詳細な内容は、「モバイルパック2施工・取扱説明書」に記載されております。必ず「モバイルパック2施工・ 取扱説明書」をご一読いただいた上で、本マニュアルをご参照ください。

### エコめがね 販売会社さま向け ダウンロードページ https://www.eco-megane.jp/partner/support/download/

### 2. 準備物・同梱物/施工の流れ

モバイルパック2の施工に必要となる準備物、同梱物は下記表を参考にご準備ください。

| 準備物    |                                                                                                    | 同梱物                                            |                  |
|--------|----------------------------------------------------------------------------------------------------|------------------------------------------------|------------------|
|        | 準備物                                                                                                    | 同梱物                                            | 数量               |
| マニュアル類 | パワーコンディショナ、周辺機器の施工マニュアル                                                                                   | モバイルパック2                                       | 1                |
|        | モバイルバック2加工・設定間易マニユアル(本書)<br>モバイルパック2施工・取扱説明書                                                              | 簡易スタートキット                                      | 1*1              |
| 部材類    | 電源ケーブル                                                                                                    | 見守り商品登録シート                                     | 1                |
|        | 接地用ケーブル<br>PF管                                                                                            | 施工・設定簡易マニュアル(本書)                               | 1                |
|        | 防水性のあるPF管コネクタ(推奨の保護等級:IPx5以上)<br>圧着端子(M5サイズ)<br>結束バンド<br>コーキング材<br>穴埋め用パテ                                 | 安全上の注意/安全上の要点/使用上の注意                           | 1                |
|        |                                                                                                    | ネジキャップ                                         | 4                |
|        |                                                                                                    | ≠— (No.200)                                    | 1                |
|        | CTセンサ<br>CTケーブル                                                                                           | 矢印ラベル(使用しません)                                  | 2                |
|        | モバイルパック2(本製品)                                                                                             | 防水キャップ                                         | 2*2              |
|        | SVセンサ設定用端末(windowsPC/スマートフォン/タブレット等設置<br>現場でインターネット接続が可能なもの)                                              | ※1 エコめがね for 0&M 全量レンタルフ<br>ルパック2 (アラカルトプラン)をご | プランモバイ<br>ご利用の場合 |
| 工具類    | プラボックス穴開け加工用工具<br>ドライバ<br>トルクドライバ<br>精密ドライバ(マイナス)<br>ニッパー<br>圧着工具<br>セラミックドライバー(DIPスイッチ[以降、DIP-SWと記す]操作用) | は、回烟されておりません。<br>※2 塩害オプションをご契約の場合のみ、<br>ます。   | 同梱され             |

### モバイルパック2の施工手順は、下記の通りです。

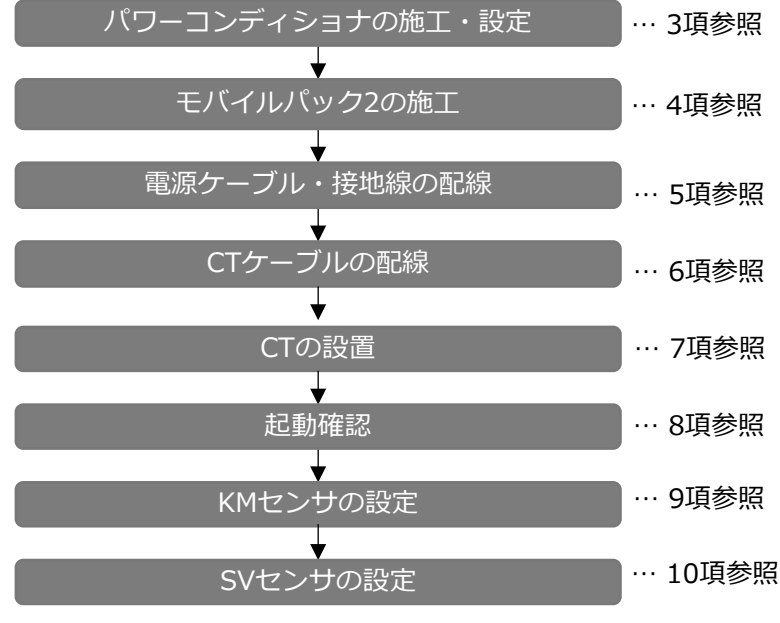

… 3項参照 【注意】 パワーコンディショナ付属のマニュアルを ご参照の上、施工・設定を行ってください。

# 3. パワーコンディショナの施工・設定

パワーコンディショナの施工マニュアルに従い、施工を行ってください。

# 4. モバイルパック2の施工

- (1) モバイルパック2の取付穴をΦ6.5~7.0mmのドリルで穴開け加工する。
- (2) モバイルパック2の底面2箇所(電源ケーブル、CTケーブル配線用)に 穴開け加工する。
- (3) モバイルパック2の底面にPF管コネクタを取付ける。
- (4) モバイルパック2を固定し、コーキング材で固定箇所をコーキングする。
- (5) 付属のネジキャップを取付穴部分に取付ける。

# 5. 電源ケーブル・接地線の配線

- (1) モバイルパック2の配電用遮断器に電源ケーブルを配線し、結束バンドを使用して アンカーマウントに電源ケーブルを固定する。 (端子ネジサイズ、締付トルクは下表をご参照ください。) ※配電用遮断器への電源ケーブルは、左からU・O・Wと配線する。 (三相の場合は、 左からR・S・Tと配線)
  - サーキットプロテクタ締付けトルク

| 接続先    | 端子ネジ                      | 締付 |
|--------|---------------------------|----|
| 配電用遮断器 | 角座金付ねじアップ<br>プラスマイナスねじ M4 |    |

(2) モバイルパック2のアース端子台(緑色:E)に接地線を配線する。 (右図端子台の ) 部分の差込口に配線)

(3) 電源ケーブル配線用のPF管コネクタをパテ埋めする。

【ご注意】接続する電源は、必ず計測対象のパワーコンディショナにつながる系統から 取得してください。 別系統の電源を接続した場合、KMセンサで正しく電力を計測することができません。

# 6. CTケーブルの配線

(1) CTケーブルをKMセンサのコネクタへ接続する。※下記の接続順を必ず守ってください。 (誤ったコネクタに接続された場合、正しく計測できません。) ●1回路目: KMセンサ①(向かって左側)のCT1/2コネクタ ●2回路目:KMセンサ①(向かって左側)のCT3/4コネクタ ●3回路目: KMセンサ②(向かって右側)のCT1/2コネクタ ※向かって右側KMセンサ②のCT3/4コネクタは使用しません。

| ᅂᅚᄹᅮᅟᅑᆘ | 相線式                | 最大<br>計測容量                    | <b>左側</b> KM センサ <b>①</b> |     |              |    | <b>右側</b> KM センサ❷ |     |              |    |
|---------|--------------------|-------------------------------|---------------------------|-----|--------------|----|-------------------|-----|--------------|----|
| 接続数     |                    |                               | コネク<br>夕名                 | 回路名 | ユニッ<br>ト No. | 接続 | コネク<br>夕名         | 回路名 | ユニッ<br>ト No. | 接続 |
| 1       | 単相 3 線式<br>三相 3 線式 | 20kW                          | CT1/2                     | А   | 01           | •  | CT1/2             | А   | 03           | ×  |
|         |                    | 40kW                          | CT3/4                     | С   | 02           | ×  | CT3/4             | С   |              | ×  |
| 2       | 単相 3 線式<br>三相 3 線式 | 40kW                          | CT1/2                     | А   | 01           | •  | CT1/2             | А   | 03           | ×  |
|         |                    | 80kW                          | CT3/4                     | С   | 02           | •  | CT3/4             | С   |              | ×  |
| 3       | 単相 3 線式<br>三相 3 線式 | 単相 3 線式 60kW<br>三相 3 線式 120kW | CT1/2                     | А   | 01           | •  | CT1/2             | А   | 03           | •  |
|         |                    |                               | CT3/4                     | С   | 02           | ٠  | CT3/4             | С   |              | ×  |

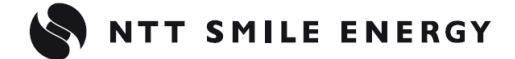

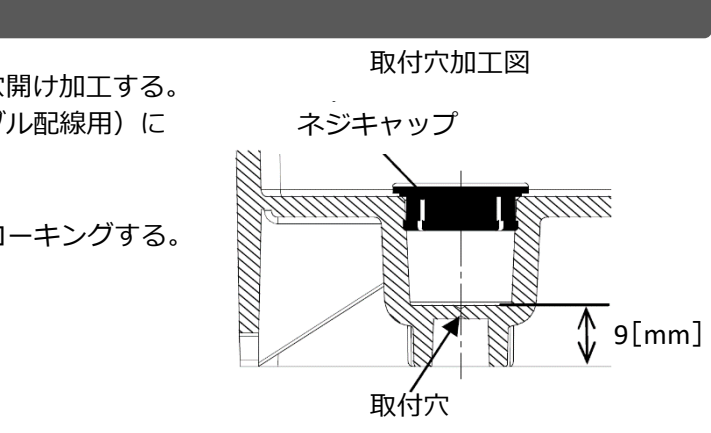

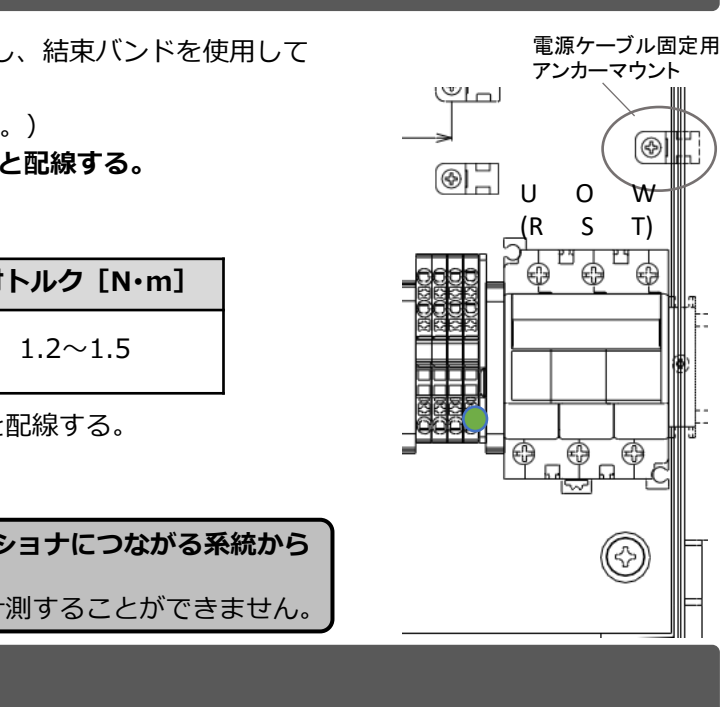

# 6. CTケーブルの配線(つづき)

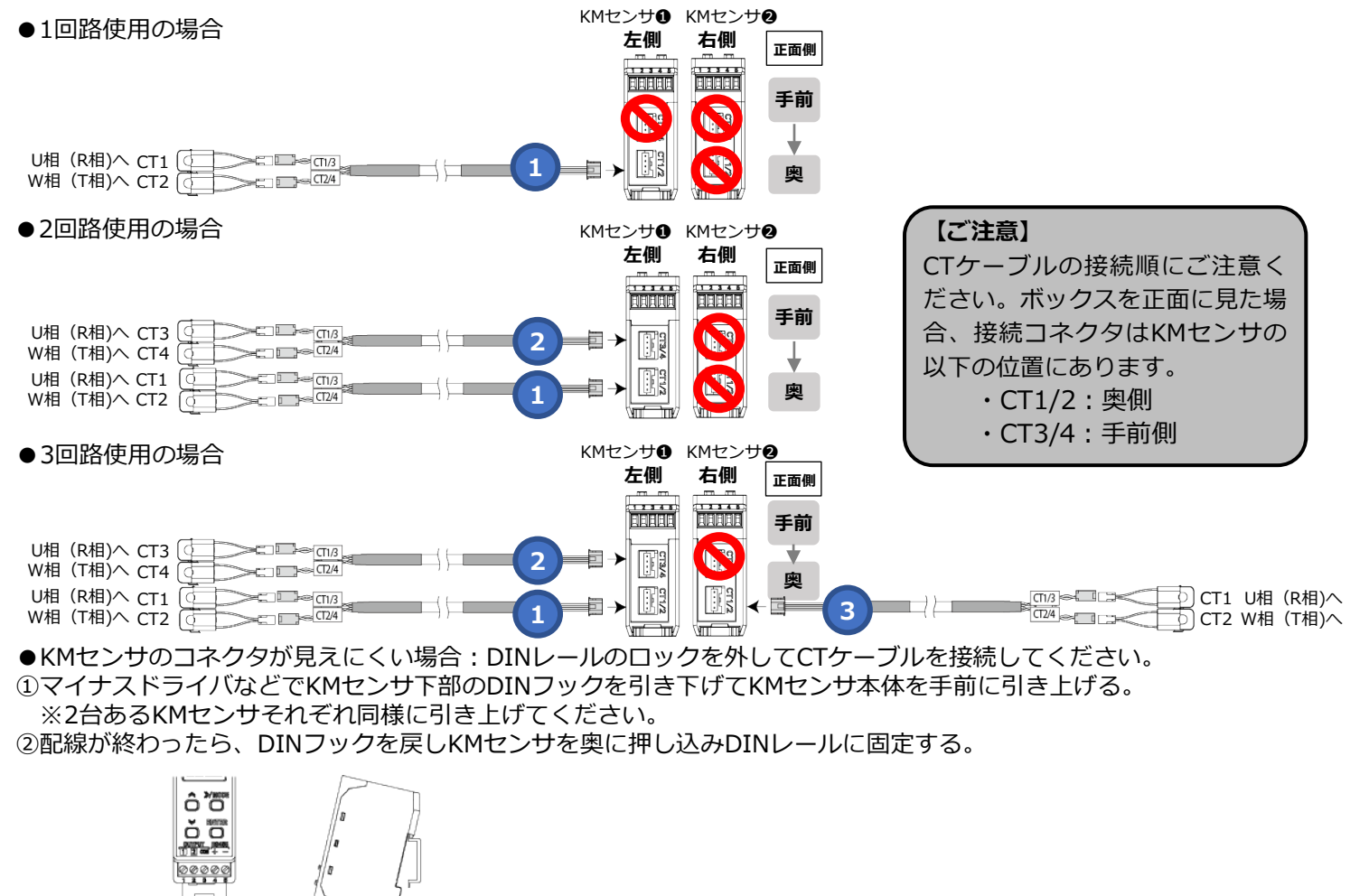

(2) KMセンサに接続したCTケーブルを、CT取り付け箇所(例:交流集電箱)まで配線する。

## 【ご注意】

・CTケーブルを接続する際、KMセンサに既設の通信ケーブルや終端抵抗を強く押したり引っ張ったりしないで ください。

・KMセンサのDINレールロックを外す場合は、一方だけでなく2台両方とも行ってください。一方のみを引き上げる と、KMセンサ同士の渡り配線に負荷がかかり、配線が脱落したり断線したりする恐れがあります。

# 7. CTの設置

(1)発電した電力の総量が流れている電力線U相、W相(三相の場合はR相、T相)のそれぞれにCTを取り付ける。 ※CTの矢印(K→L)は、パワーコンディショナ→系統の向きに合わせてください。

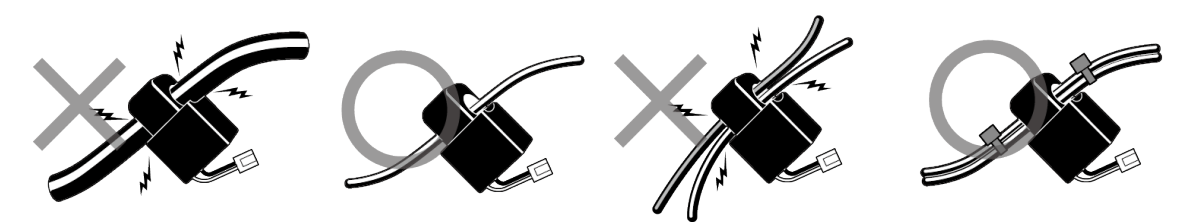

# 7. CTの設置(つづき)

## ●CT1つあたりの電力ケーブル設置可能本数

(以下の設置可能本数は参考値であり、電力ケーブルのメーカや種類によって太さが変わる場合があります。 施工前に、実際に使用するケーブルに取り付けることが可能かをご確認ください。)

| ケーブル種別           | CV(3芯)  |       | СУТ     |       | ニュースラットケーブル |       |
|------------------|---------|-------|---------|-------|-------------|-------|
| CT窓径<br>断面積(mil) | Φ14.5mm | Ф24mm | Φ14.5mm | Φ24mm | Φ14.5mm     | Ф24mm |
| 5.5              | 5       | -     | -       | -     | -           | -     |
| 8                | 4       | -     | 1       | 3     | 1           | 3     |
| 14               | 3       | -     | 1       | 3     | 1           | 3     |
| 22               | 2       | 4     | 1       | 2     | 1           | 2     |
| 38               | 1       | 3     | 1       | 1     | 1           | 1     |
| 60               | 1       | 1     | -       | 1     | -           | 1     |

●設置例:1回路使用の場合

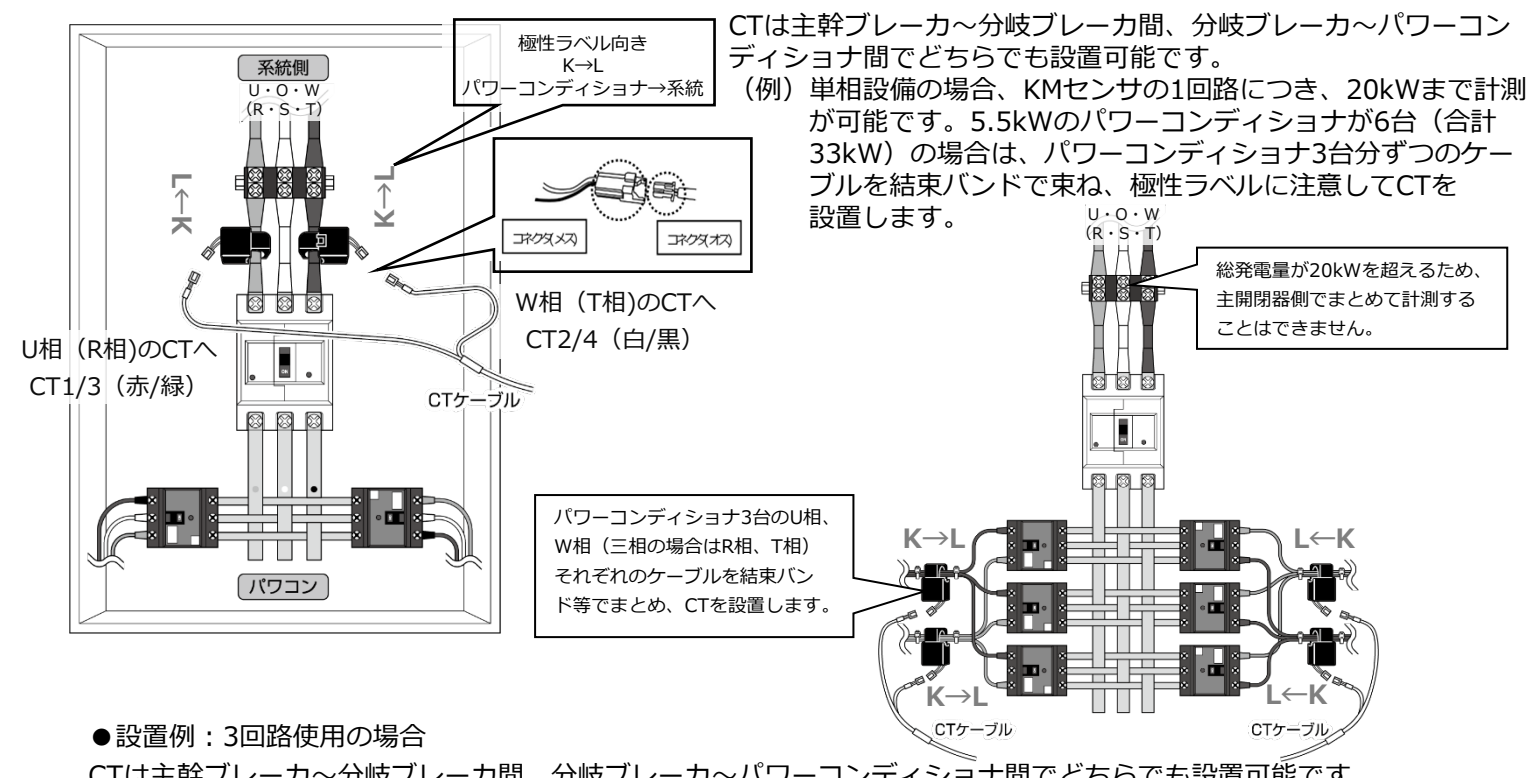

CTは主幹ブレーカ~分岐ブレーカ間、分岐ブレーカ~パワーコンディショナ間でどちらでも設置可能です。 (例)単相設備の場合、KMセンサの1回路につき、20kWまで計測が可能です。5.5kWのパワーコンディショナが9台 (合計49.5kW)の場合は、パワーコンディショナ3台分ずつのケーブルを結束バンドで束ね、極性ラベルに注意 してCTを設置します。U-O・W (R・S・T) 【ご注意】 CTケーブルは 総発電量が20kWを超えるため、 6 6 主開閉器側でまとめて計測する ・CT1/3(赤/緑): U相(R相)のCT . ことはできません。

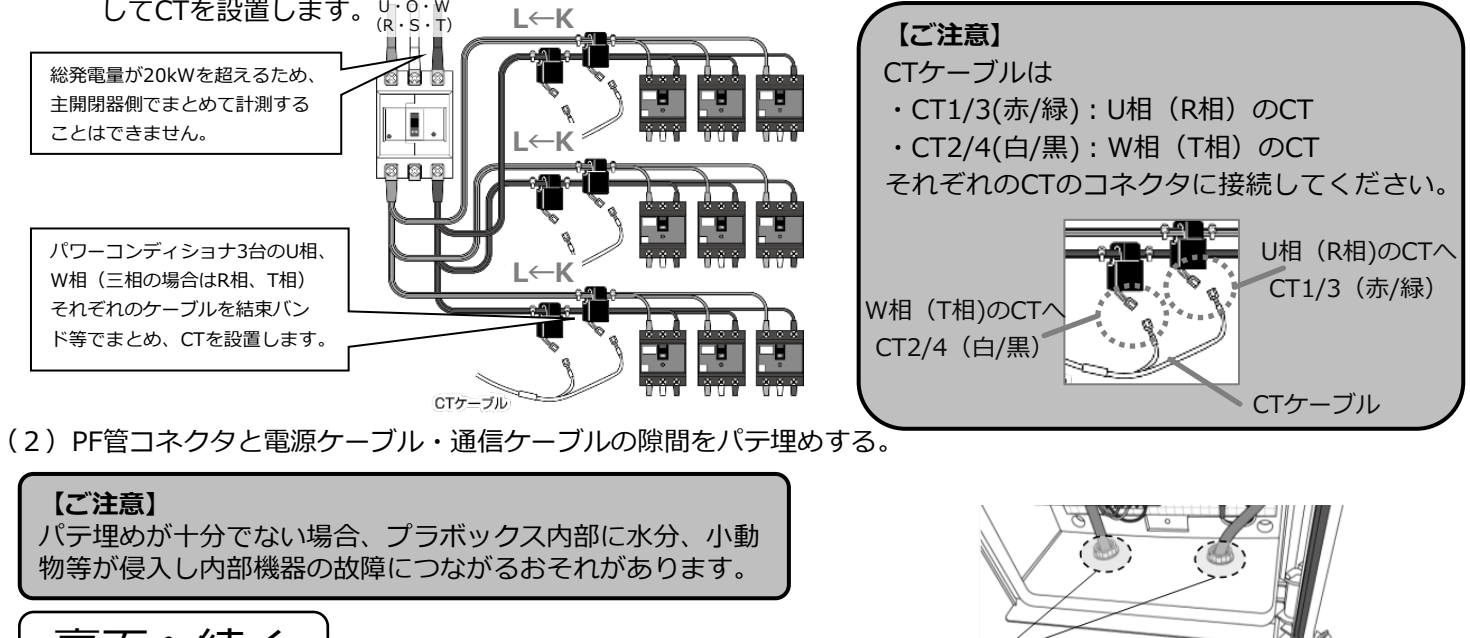

パテ埋めが十分でない場合、プラボックス内部に水分、小動 物等が侵入し内部機器の故障につながるおそれがあります。

裏面へ続く

●設置例:2回路使用の場合

隙間がなくなるようパテ埋めする

### 8. 起動確認

### (1) モバイルパック2のサーキットプロテクタをONにする。

LTEルータのランプ状態が下図の通りであることを確認する。

| D PWR | PWR           | :      | 緑点灯                      |    |
|-------|---------------|--------|--------------------------|----|
|       | LTE           | :      | 電波状況に応じた状態<br>表参照)※      | (右 |
| MOD   | MOD           | :      | 緑点灯、または緑点滅               |    |
| LAN   | LAN<br>※ : 設置 | :<br>環 | 緑点灯、または緑点滅<br>境により変化します。 |    |

LTEルータ起動時のLEDランプ状態

| LIEフン | ~ 衣 示 一 筧        |
|-------|------------------|
| ランプ表示 | 電波状態             |
| 緑色 点灯 | 電波5(強)           |
| 緑色 点滅 | 電波4              |
| 橙色 点灯 | 電波3              |
| 橙色 点滅 | 電波2※             |
| 赤色 点灯 | 電波1 <sup>※</sup> |
| 赤色 点滅 | 電波0(弱)*          |
| 消灯    | 圈外*              |

※:電波2以下の場合は、安定して通信が行えません。 本製品の設置位置を変更してください。

サーキットプロテクタをONにし、約1分後に上記のランプ状態になると、LTEルータは正常に起動しています。 正常に起動しない場合は、「エコめがねサービスヘルプデスク」へご連絡ください。

### (3) SVセンサのランプ状態が下記の通りであることを確認する。

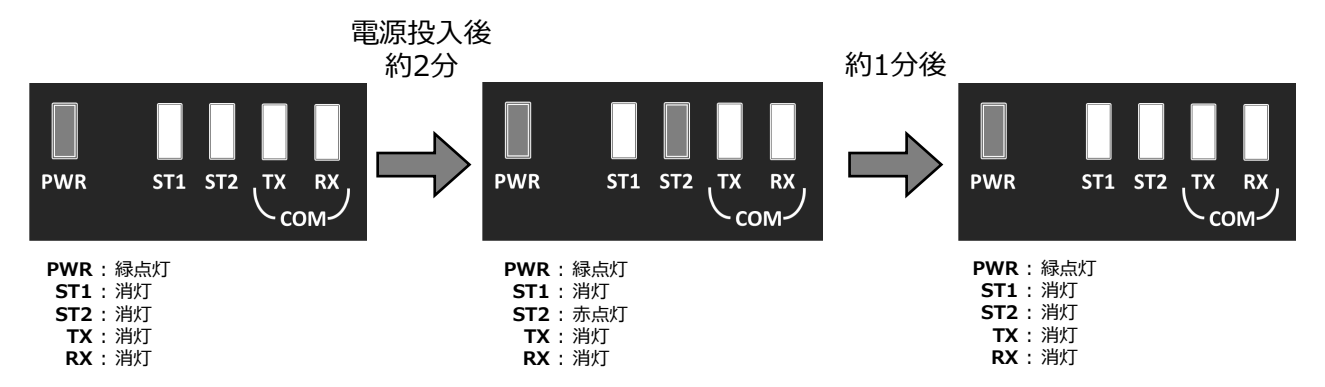

### (4) 電源投入後、KMセンサのLCD表示、ランプ状態が下記の通りであることを確認する。

| No. | ランプ・LCD表示 | 表示状態                                                                              | <ul> <li>計測モードに移行すると、回路ごとに計測値が表示されます。モードの移行後に、以下を確認してください。</li> <li>①CTを接続した各回路の積算電力量がそれぞれ表示されて</li> </ul>                                                                                                    |
|-----|-----------|-----------------------------------------------------------------------------------|----------------------------------------------------------------------------------------------------|
| D   |           | 電源投入時<br>・PWR:緑点灯<br>・LCD画面:「KM.N1」表示                                             | いることを確認する。<br>[>>/MODE]キー押下により表示回路を切り替えることが<br>できます。(向かって左側のKMセンサのみ)<br>②2台のKMセンサのALMのランプがそれぞれ消灯されてい<br>ることを確認する。(単相3線のみ)<br><回路 A> <回路 C> 回路 A<br>(展る)<br>(川川) (MODE) (川川) (MODE) (川川) (川川) (川) (川) (川) (川) (川) (川) (川) |
| 2   |           | 計測モードに移行<br>・PWR:緑点灯<br>・LCD画面:<br>①回路Aの使用CT<br>②回路AのユニットNo.<br>③回路Aの積算有効電力量(kWh) | 【ご注意】<br>負の電力を計測している場合や、0に近い電力を計測し<br>ている場合、CTのすべてまたは一部が逆方向に取り付け<br>られている可能性があります。電源をOFFにしてCTを確<br>認してください。<br>本製品の工場出荷状態は単相3線向けとなっているため、<br>三相3線式パワーコンディショナの場合はKMセンサの<br>ALMのランプが橙点滅します。                                |

## 9. KMセンサの設定:相線式の変更(三相3線式の場合のみ)

| 三相3線の設備の場合は、KMセンサにて以下の                                                                                    | KMセンサごとの結       | 線対応 | 裱        |                 |     |          |
|----------------------------------------------------------------------------------------------------|-----------------|-----|----------|-----------------|-----|----------|
| <ul> <li>(1) KMセンサ●回路A:相線式変更</li> <li>(2) KMセンサ●回路C:回路有効化</li> <li>(3) KMセンサ●回路C:フニットNo 変更</li> </ul>     | KM センサ❶(向かって左側) |     |          | KM センサ❷(向かって右側) |     |          |
| <ul><li>(4) KMセンサ</li><li>(4) KMセンサ</li><li>(2) 設定保存</li></ul>                                            | CT ケーブル接続コネクタ   | 回路名 | UNIT No. | CT ケーブル接続コネクタ   | 回路名 | UNIT No. |
| <ul> <li>(5) KMセンサ</li> <li>(5) KMセンサ</li> <li>(5) KMセンサ</li> <li>(5) KMセンサ</li> <li>(5) KMセンサ</li> </ul> | CT1/CT2         | А   | 01       | CT1/CT2         | А   | 03       |
| (り)、「「ビンジョ設定体行                                                                                            | CT3/CT4         | С   | 02       | CT3/CT4         | _   | -        |
| (1) KMセンサのCT3/4コネクタは使用しません<br>(1) KMセンサのCT3/4コネクタは使用しません                                                  |                 |     |          |                 |     | ません      |

(1) KMセンサ①(向かって左側)回路A: 相縁式変更 相線式はKMセンサの回路Aで設定します。回路Cの設定項目は回路Aで設定した相線式が表示され、変更できま せん。

> ①KMセンサのLCD画面に積算有効電力量が表示された状態で、[>>/MODE]キーを長押し(1秒以上)して 設定モードに移行する。

- ③ [ENTER] キーを押下して設定状態に移行する。(設定値が点滅します。) ④ [上] [下] キーを押下して「3P3W」(三相3線)を選択する。
- ⑤ [ENTER] キーを押下して選択内容を確定させる。

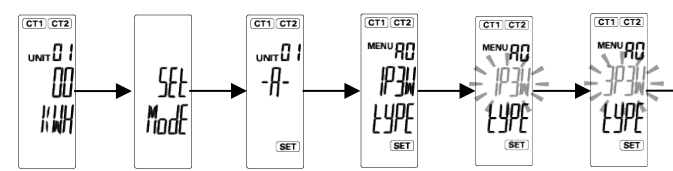

- (2) KMセンサ(1)(向かって左側)回路C:回路有効化 ①積算有効電力量が表示されている場合は、[>>/MODE]キーを長押しして設定モードに移行する。 ② [>>/MODE] キーを押下する:回路Cの設定カテゴリ表示画面に移行する。 ③再度 [>>/MODE] キーを押下する: 「MENU c0 (回路C 有効/無効設定)」画面に移行する。 ④ [ENTER] キーを押下して設定状態に移行する。(メイン表示の設定値が点滅します。) ⑤ [上] [下] キーを押下し、「ON」を選択する。 ⑥ [ENTER] キーを押下し、選択内容を確定させる。
- (3) KMセンサ((向かって左側)回路C:ユニットNo.変更 ① [下] キーを押下し、「MENU c2 (回路Cのユニット番号)」画面に移行する。 ② [ENTER] キーを押下して設定状態に移行する。(メイン表示の設定値の一桁目が点滅) ③ [上] [下] キーを押下し、値を「02」に変更する。
- ④ [ENTER] キーを押下し、選択内容を確定させる。
- (4) KMセンサ①(向かって左側):設定保存 ① [>>/MODE] キーを1秒以上押下(長押し)して、計測モードに移行する。
- (5) KMセンサ②(向かって右側)回路A:相線式変更、ユニットNo.変更 KMセンサ②にCT・CTケーブルを接続しない場合でも、相線式の変更を行ってください。 ①KMセンサ②に対し、手順(1)と同じ操作で相線式の変更を行う。 ②回路AのユニットNo.を、手順(3)と同じ操作で値「03」に変更する。
- (6) KMセンサ2(向かって右側):設定保存 ① [>>/MODE] キーを1秒以上押下(長押し)して、計測モードに移行する。 (7) KMセンサの表示確認
  - ①2台のKMセンサのALMのランプがそれぞれ消灯されていること確認する。 ※ALMのランプが橙点滅している場合は、パワーコンディショナの相線式を確認後、再度手順(1)または (5)に戻って設定を行ってください。 ②積算電力量が表示されていることを確認する。 ※負の電力を計測している場合や、0に近い電力を計測している場合は、CTのすべてまたは一部が逆方向に 取り付けられている可能性があります。電源をOFFにしてCTをご確認ください。

# 9. KMセンサの設定:使用CTの変更(KM-NCT-225A【オプション品】使用の場合)

- (1) [>>/MODE] キーを長押しして設定モードに移行、 [上] [下] キーを押下し「MENU A2(使用CT)」画面 に移行する。(回路Cの場合は「MENU C3(使用CT)」になります。)
- (2) [ENTER] キーで設定状態(点滅状態)に移行、[上] [下] キーで「225A」を選択し、[ENTER] キーを押 下し確定させる。(下図は回路Cを「225A」に変更した例)

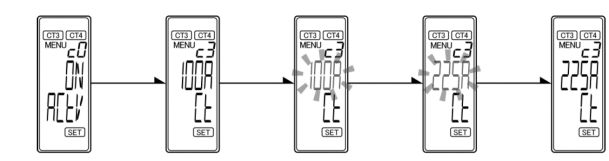

[>>/MODE] キーを押下して、回路Aの設定相線式(MENU A0 1P3W type:単相三線)を表示させる。

CT1 CT2 3P3W EALE

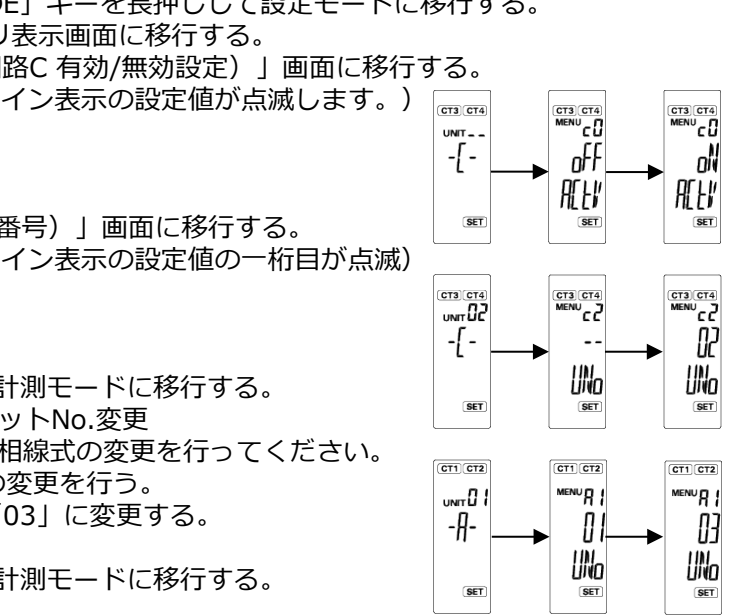

### 10. SVセンサの設定:モバパ2 設定ツール

- (1) SVセンサのDIP-SW1のNo.3がONであることを確認する。(右図参照)
- (2) モバパ2 設定ツールにアクセスする。

# https://mp2.eco-megane.jp

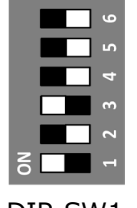

白四角はスイッチの状

態を表しています。

DIP-SW1

2ログイン

- (3) 「ご利用いただく前に」が表示されたら、内容を確認し「同意する」ボタンを押下する。(図①)
- (4) SVセンサ本体に記載されている商品ID(ハイフン無し)、センサーIDを入力し「ログイン」ボタンを押下する。 (図②)
- (5) センサ台数をドロップダウンリストから選択する。(図③)
- (6) 登録内容に誤りがないことを確認し、「登録」ボタンを押下する。ポップアップ画面が表示されるので、「はい」 ボタンを押下する。(図④)「設定ファイル反映中」の表示が出る。(図⑤)

①利用規約

- (7) 「設定ファイル反映完了」のポップアップ画面が表示されるので「次へ」ボタンを押下する。(図⑥)
- (8)通信ケーブルが正しく接続されており、パワーコンディショナが系統連系状態であることを確認する。
- (9) 「通信テスト実行」ボタンを押下する。(図⑦)
- (10) センサーバ間通信テストが「OK」、各センサの状態が「正常」であることを確認する。
- (11) 「閉じる」ボタンを押下する。(図⑧)
- (12) SVセンサのランプ状態が下図の通りであることを確認する。(図⑨)

商品ID・センサーIDの記載位置

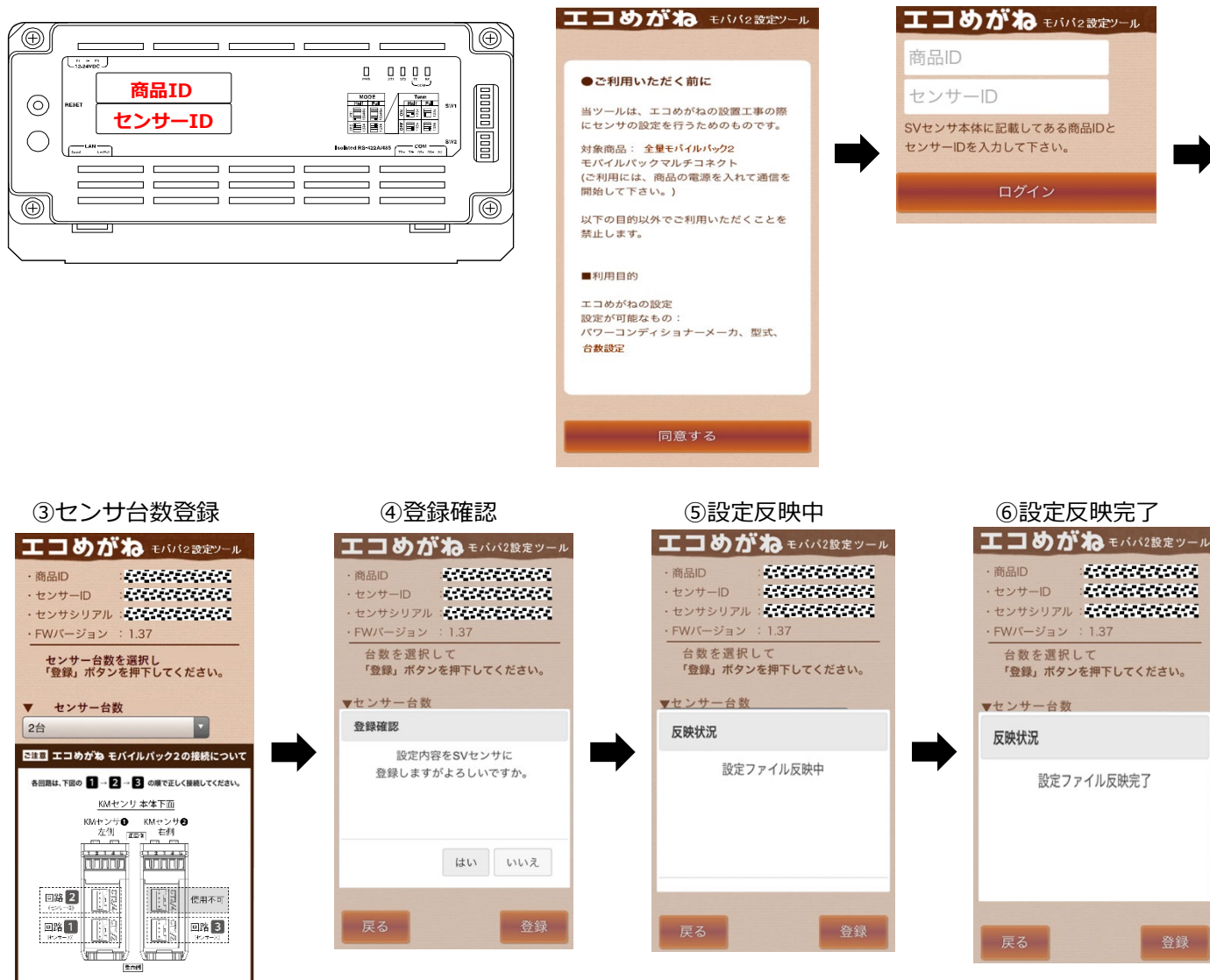

### 10. SVセンサの設定:モバパ2 設定ツール(つづき)

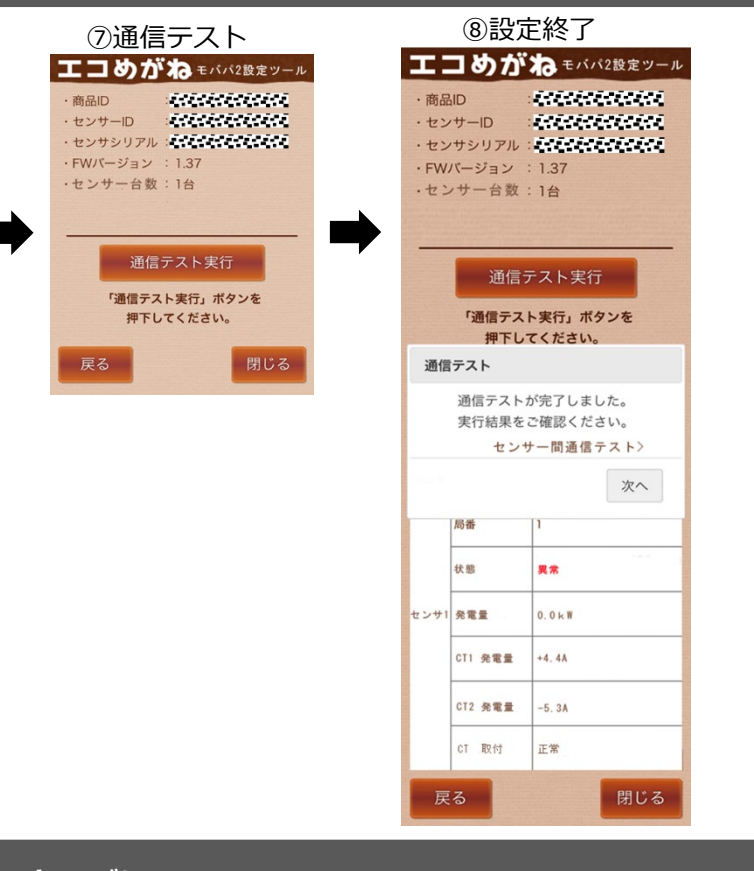

# さいごに

「エコめがね全量モバイルパック2」の設備情報の記入につきまして、下記の注意事項をご確認ください。 ・各回路に接続する設備情報は、1 → 2 → 3 の順で接続した後、図説に従い「エコめがねi見守り商品登録シート」

裏面にご記入ください。

・設備情報を正しく見守り商品に登録されなかった場合、サービス画面(エコめがね、エコめがねi) に適切に反映されません。

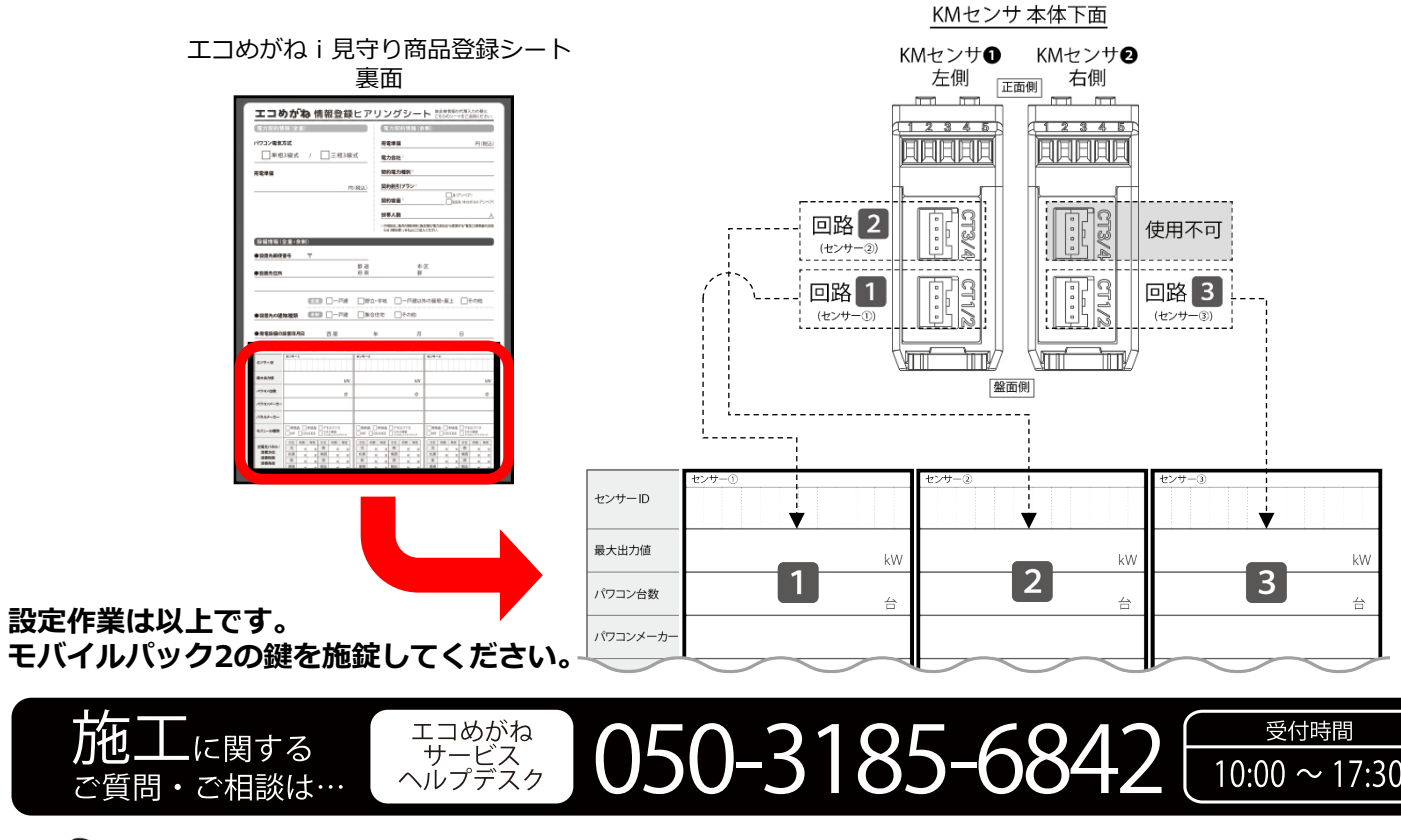

登録

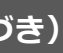

### ⑨ ランプ状態確認

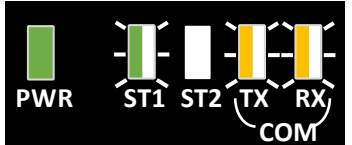

| : | 緑点灯 |
|---|-----|
| : | 緑点滅 |
| : | 消灯  |
| : | 橙点滅 |
| : | 橙点滅 |
|   | ::  |

※TX、RXは接続する機種によっては 消灯の場合がございます。

 $\sim 17:30$ 

**NTT SMILE ENERGY** 〒541-0041 大阪府大阪市中央区北浜2丁目6番18号 淀屋橋スクエア4F

※年末年始・夏季休暇等の当社指定休日は除きます